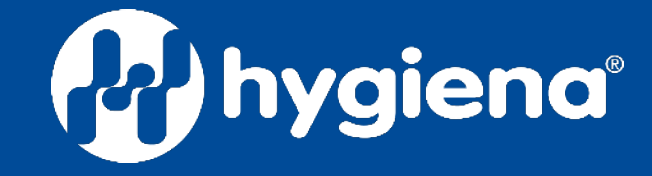

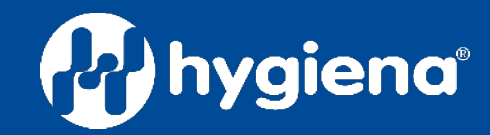

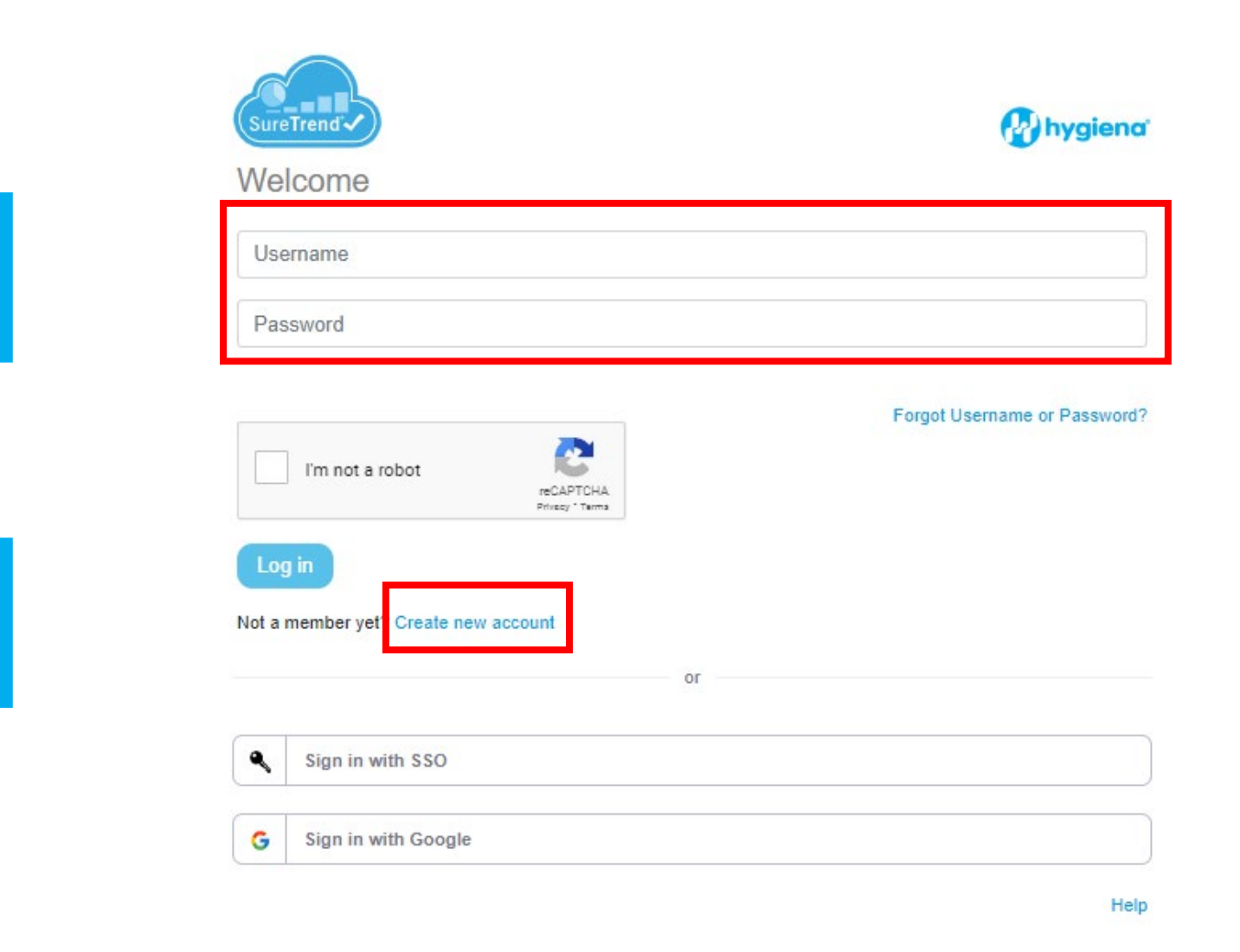

#### Go to and login: https://suretrend.hygiena.com/lo

If you currently do not have a SureTrend Account, please select Create new account.

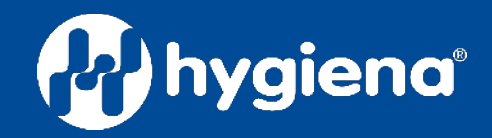

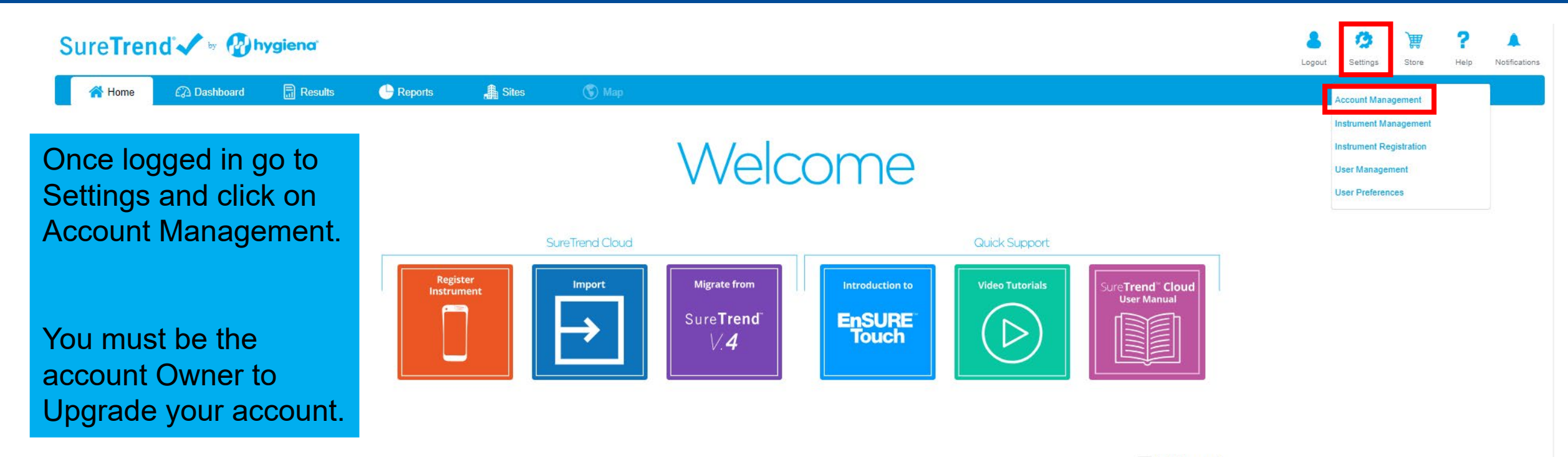

Don't show again

82023 Hygiena, LLC

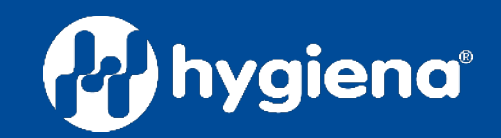

| SureTrend 🗸 🕷 🚱 hygiena                                                                                                    |                                                                                                    |                        |         |            |       |                                                                                                    |  | Logout | Settings | Store | <b>?</b><br>Help | Notifications |  |
|----------------------------------------------------------------------------------------------------|----------------------------------------------------------------------------------------------------|------------------------|---------|------------|-------|----------------------------------------------------------------------------------------------------|--|--------|----------|-------|------------------|---------------|--|
| 삼 Home                                                                                                    | 🙆 Dashboard                                                                                                    | Results                | Reports | Jites      | 🔇 Map |                                                                                                    |  |        |          |       |                  |               |  |
| Account Man                                                                                                    | agement                                                                                                    |                        |         |            |       |                                                                                                    |  |        |          |       |                  |               |  |
| Account Details<br>Company Name:<br>Email:<br>Phone:<br>Address:<br>City:<br>State:<br>Zip Code:<br>Licensed site:<br>Billing (NAV) Account:<br>Package:<br>Expiration date: | Hygiena Demo<br>941 Avenida Acas<br>Camarillo<br>California<br>93012<br>unt:<br>dcc8a187-0010-4153<br>Starter<br>3/1/2055 | 50<br>3-<br>Co Upgrade | hygienc | r <b>1</b> |       | Click on Upgrade, this<br>will take you to<br>another page to fill out<br>billing/ PO information. |  |        |          |       |                  |               |  |
| Single Sign-On (S                                                                                                    | SO) Configuration                                                                                                    |                        |         |            |       |                                                                                                    |  |        |          |       |                  |               |  |
| Report Emailing                                                                                                    | 0                                                                                                    |                        |         |            |       |                                                                                                    |  |        |          |       |                  |               |  |
| API Configuration                                                                                                    | 1                                                                                                    |                        |         |            |       |                                                                                                    |  |        |          |       |                  |               |  |

82023 Hygiena, LLC

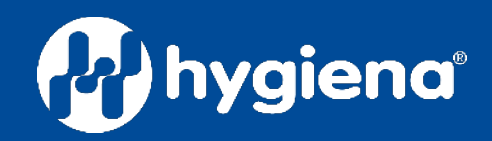

## Fill out information and click on Upgrade.

| Name *                            |                             |                   |         |
|-----------------------------------|-----------------------------|-------------------|---------|
| Hygiena                           |                             |                   |         |
| Active Sites *                    | How many sites do you w     | ant to purchase?  |         |
| 30                                |                             |                   |         |
| Company Information               |                             |                   |         |
| Primary Contact Name *            |                             |                   |         |
| First                             | Last                        |                   |         |
| Phone *                           |                             | Email *           |         |
|                                   |                             |                   |         |
| Address *                         |                             |                   |         |
| Address Line 1                    |                             |                   |         |
| Address Line 2                    |                             |                   |         |
| City                              | State / Province / Region   | Postal / Zip Code | Country |
| Is your billing information the s | ame as company information? |                   |         |
| • Yes 🔷 No                        |                             |                   |         |
|                                   |                             |                   |         |
| STC Package                       | Subscription Billing        |                   |         |
| Premium Power                     | 💽 Yearly 🗌 Mo               | nthly             |         |
| Payment Type PO                   | Number *                    |                   |         |
| Purchase Order                    |                             |                   |         |
| Credit Card                       |                             |                   |         |
|                                   |                             |                   |         |
|                                   |                             |                   |         |